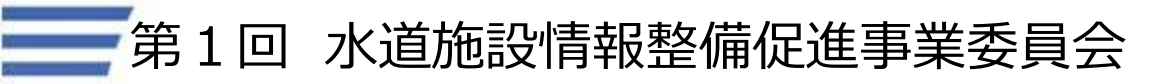

参考資料3

# 簡易台帳アプリケーション について

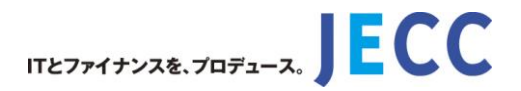

## ●簡易台帳AP利用までの流れについて

## ●簡易台帳APの台帳管理業務での活用について

# 簡易台帳AP利用までの流れ

簡易台帳APをご利用頂くまでに必要な手順を以下に示します。

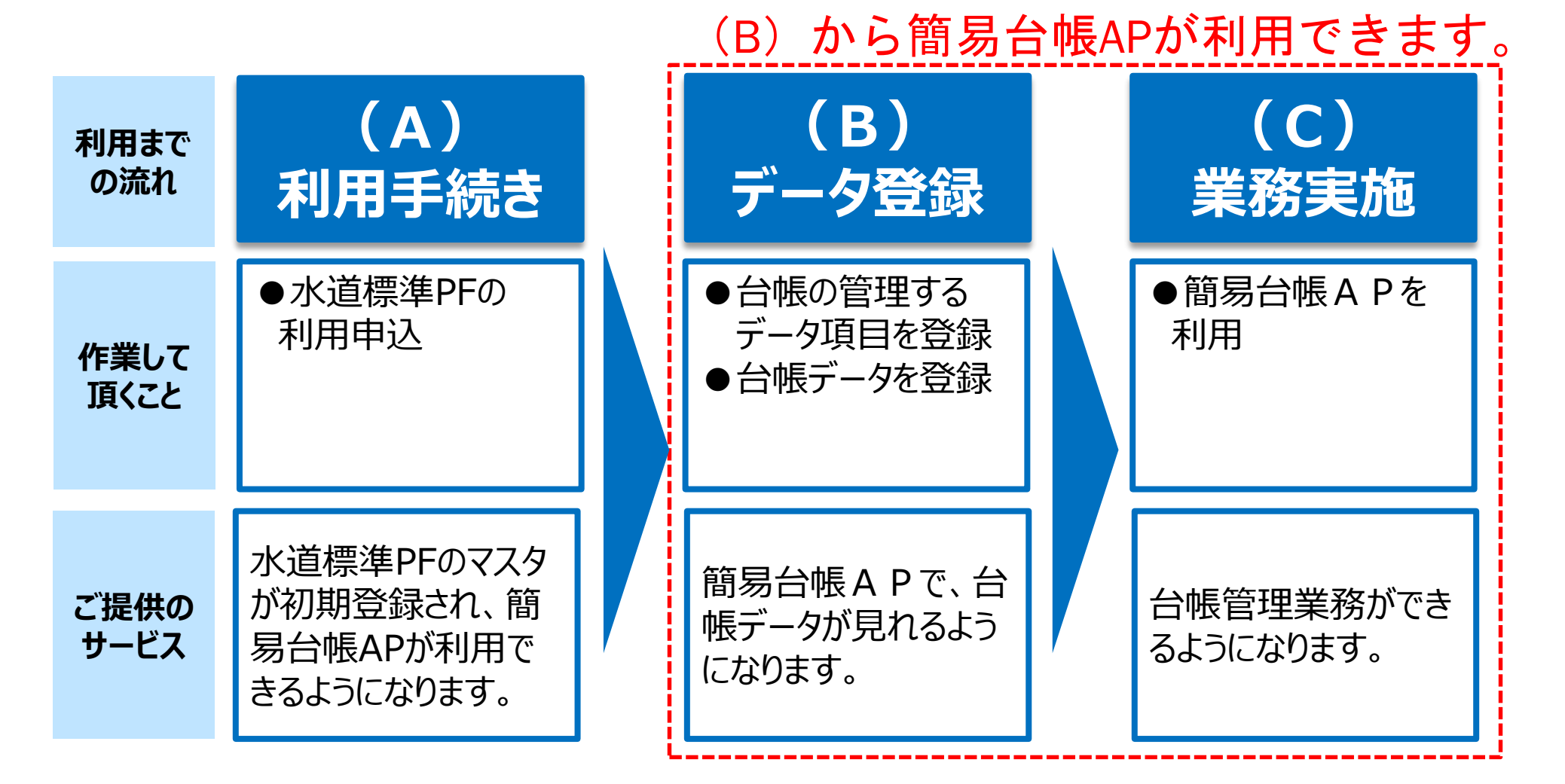

# (A)利用手続き

# (A)利用手続きとは

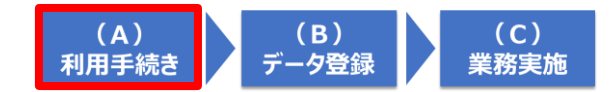

JECC Corporation

事業者は、「(A)利用手続き」によって、簡易台帳APが使えるようになります。

水道標準プラットフォームの利用開始手続きを行って 頂くことで、簡易台帳APが利用できるようになります。

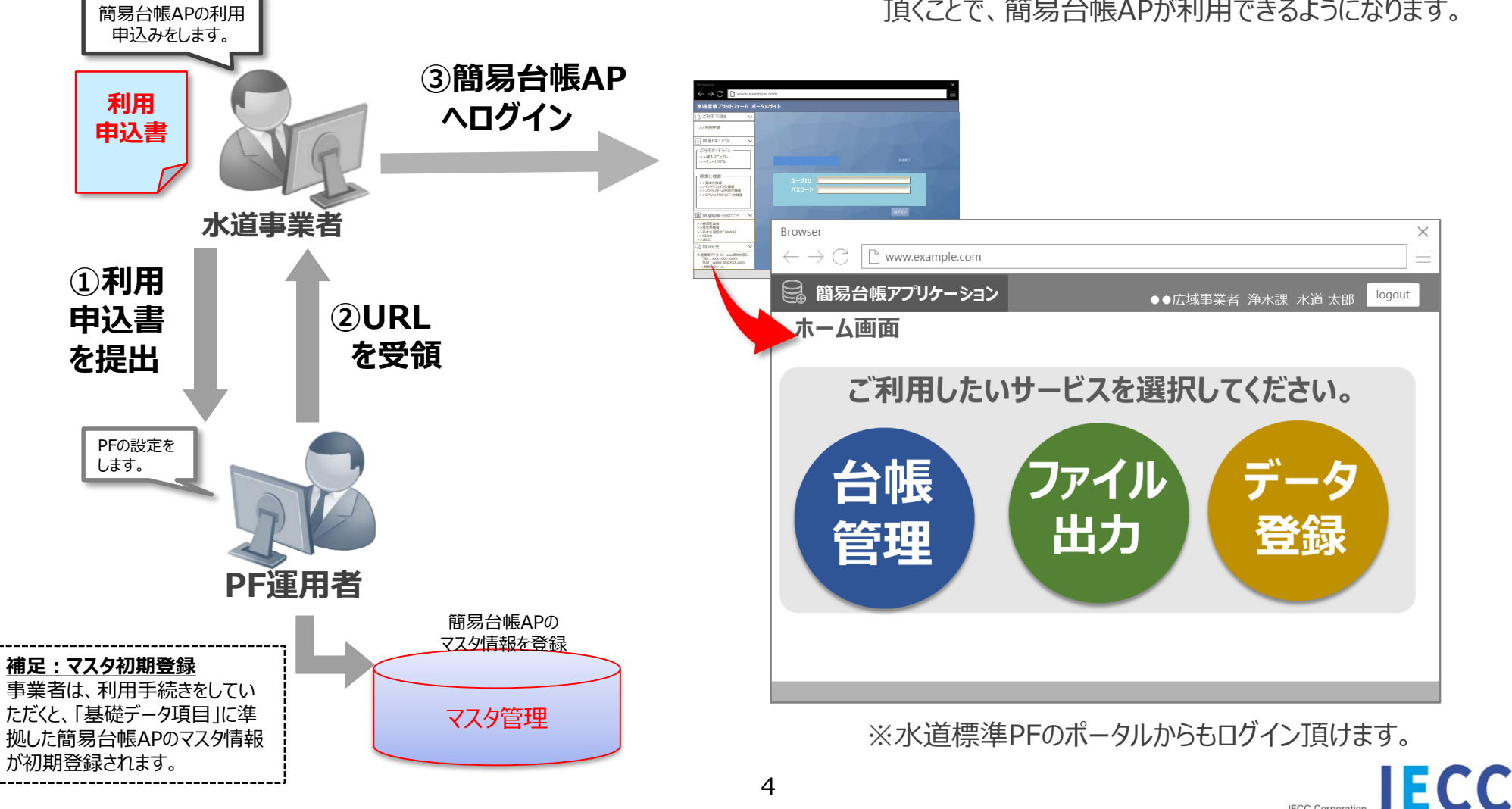

## (A)利用手続き 利用開始手続き前に対応頂くもの

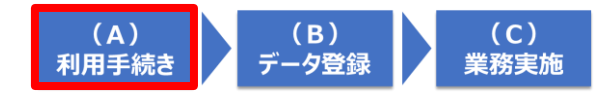

#### 以下4つをご対応ください。

| No | 対応内容                         | 内容                                                                                                    | 対応者      |
|----|------------------------------|----------------------------------------------------------------------------------------------------|----------|
| 1  | パソコンの準備                      | PF接続の専用端末としてご用意下さい。<br>【動作環境(例)】<br>・ブラウザ IE 11 以上 ・OS Windows 10 以上<br>・CPU Corei 3 以上 ・メモリ 4GB 以上   | ベンダー     |
| 2  | タブレットの準備<br>(ご利用の場合)         | PF接続の専用端末としてご用意下さい。<br>【動作環境(例)】<br>・Chrome 46 以上 ・OS Android 6 以上<br>・CPU 4コア 以上 ・メモリ 4GB 以上         | ベンダー     |
| 3  | 水道標準プラットフォーム利用<br>契約及び機密保持契約 | 水道標準プラットフォーム営業担当者と、左記契約を締<br>結頂きます。                                                                   | 事業者/ベンダー |
| 4  | ご利用者拠点からの閉域網回線の契約と敷設         | 水道標準プラットフォームの共通機能に接続するため、事<br>業者やベンダーの拠点から水道標準プラットフォームへの<br>閉域網回線の契約を締結頂き、回線の敷設を回線工<br>事業者と調整し対応頂きます。 | 事業者/ベンダー |

#### (A)利用手続き 利用開始までの流れ(1/3)

- P F 窓口 (xxxx@jecc.co.jp) にご連絡ください。
   件名:水道標準プラットフォーム利用申込
   内容:任意
- 2.利用申込書(※)が返送されますので、 ご記入、ご送付をメールにてお願いします。

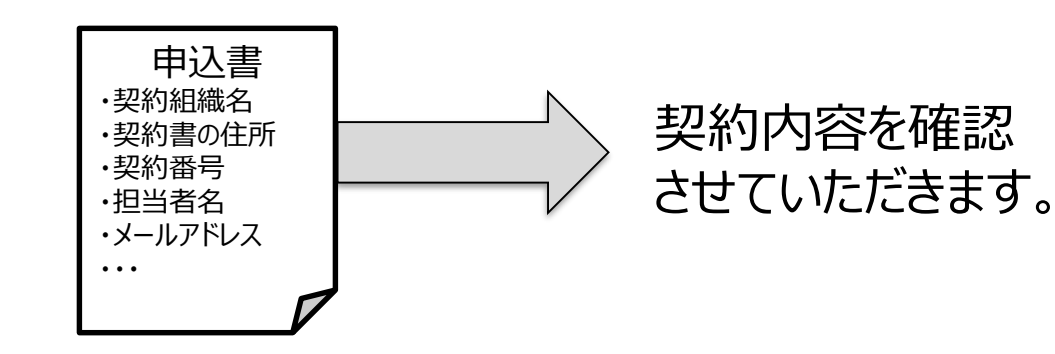

3. 水道標準プラットフォームの接続情報が <u>郵送</u>されますので、パソコン、タブレット、 回線の設定をお願いします。

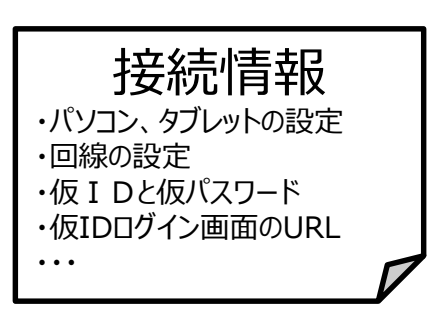

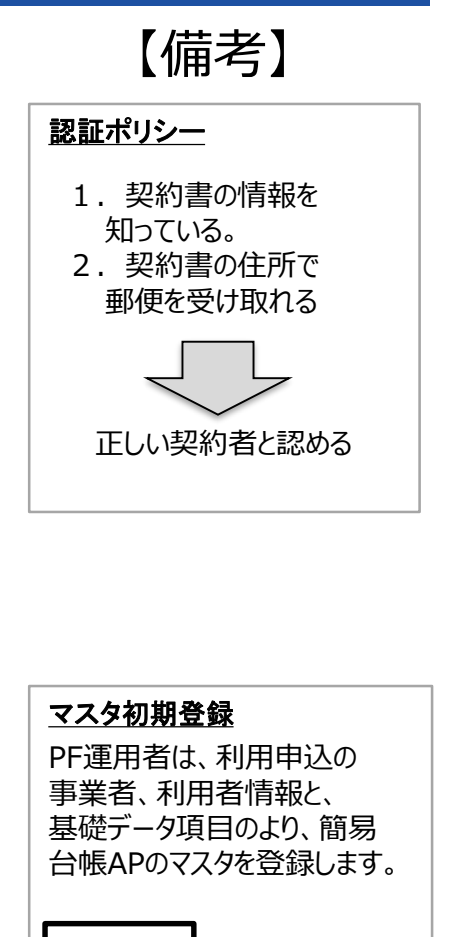

**(B)** 

データ登録

(C)

業務実施

(A) 利用手続き

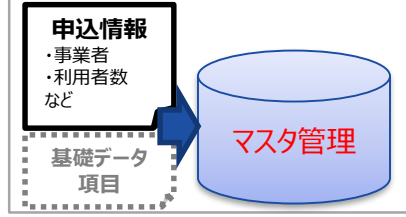

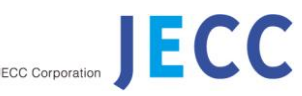

(※)利用申込書の内容は検討中のため、後日提示させていただきます。

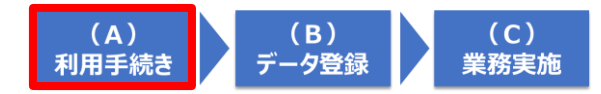

4. 仮IDログイン画面にて、仮IDと仮パスワードで1度ログインください。

(A)利用手続き

利用開始までの流れ(2/3)

| Browser                             |                   | $\times$ |
|-------------------------------------|-------------------|----------|
| $\leftarrow \rightarrow \mathbb{C}$ | ) www.example.com |          |
| し 仮IDログイン                           |                   |          |
| 仮ユーザIDと仮パスワー                        | ドを入力してください。       |          |
| 仮ユーザID                              | USER001           |          |
| 仮パスワード                              | XXXXXX            |          |
|                                     | キャンセル ログイン        |          |

5. ログイン後、利用申込書に記入いただいた利用者のメールアドレスに、

| ・事業者ID(事業者の場合)          |                                                                                   |
|-------------------------|-----------------------------------------------------------------------------------|
| ・ベンダーID(ベンダーの場合)        | ●●広域水道企業団↔<br>水道 太郎様↔                                                             |
| ・ユーザID<br>・/ヮパフロード      | ↩<br>利用申請頂きありがとうございます。↩<br>ログインに必要となる情報を発行いたしましたので、↩<br>ご確認頂き、24時間以内にログインください。↩   |
| ・10ハスノート<br>・ポータル画面のURL | ↩<br>【利用者情報】↩<br>事業体 ID : JAN-458244796-0002↩<br>利用者 ID : 123456879↩              |
| が送信されます。                | 1版 N スワート: caofiSAtag123k+<br>+<br>ー ヴィン URL+<br>https://www.potal.water.jp/XXXX+ |
|                         | ب<br>ب<br>                                                                        |

プラットフォーム運営局+ <u>PF@PFmail.com</u>+ Tel:012-345-6789+

#### (A)利用手続き 利用開始までの流れ(3/3)

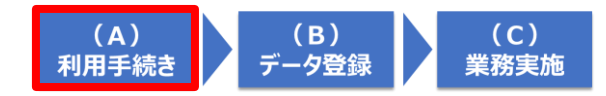

### 6. ログイン画面にてユーザ I Dと仮パスワードで初回ログインし、 パスワードを変更いただくと、台帳管理APがご利用できます。

<注意>利用申込書にて「パスワードを定期的に変更」する仕組みを選択した場合、パスワードに有効期限を設けますので、定期的なパスワード変更を実施頂きます。

| <ul> <li>★ → O ▲</li> <li>www.example.com</li> <li><i>xbilistT375/15.A - A0.1916</i></li> <li><i>xbilistT375/15.A - A0.1916</i></li> <li></li></ul>                                                                                 | Browser                                                                         |                                     | ×            |              |                             |
|----------------------------------------------------------------------------------------------------|---------------------------------------------------------------------------------|-------------------------------------|--------------|--------------|-----------------------------|
|                                                                                                    | $\leftarrow \rightarrow \mathbb{C}$ $\square$ www.ex                            | ample.com                           |              |              |                             |
| <ul> <li>C 34用手続在 へ</li> <li>S+利用申請</li> <li>B 磁速化主文SA</li> <li>C 74用方代クレ</li> <li>S 34 7 2 7 7 / 3 2 3 4 3 4 3 4 3 4 3 4 3 4 3 4 3 4 3 4</li></ul>                                                                                                    | 水道標準プラットフォーム オ                                                                  | ポータルサイト                             |              |              |                             |
| >>нянея         Пака         Пака                                                                                                    | ▶ ご利用手続き ∨                                                                      | a start and a set and               |              |              |                             |
| <ul> <li>◎ 関連ドキュント 、</li> <li>○ 関連ドキュント 、</li> <li>○ 開連ドキュント 、</li> <li>○ 常見ステュアル 、</li> <li>&gt;&gt;考ス・ニアル 、</li> <li>&gt;&gt;オーザロ パスワード更新</li> <li>オーザロ パスワード (#2)</li> <li>○ 町を住先 、</li> <li>○ 間合せ方 、</li> <li>○ 間合せ方 、</li> <li>○ 目合せ方 、</li> <li>○ 目合せ方 、</li> <li>○ 目合せ方 、</li> <li>○ 目合せ方 、</li> <li>○ 目合せ方 、</li> <li>○ 目合せ方 、</li> <li>○ 目合せ方 、</li> <li>○ 目合せ方 、</li> <li>○ 日合せ方 、</li> <li>○ 日台 、</li> <li>○ 日合せ方 、</li> <li>○ 日台 、</li> <li>○ 日合せ方 、</li> <li>○ 日台 、</li> <li>○ 日台 、</li> <li>○ 日台 、</li> <li>○ 日台 、</li> <li>○ 日 ・</li> <li>○ 日 ・</li> <li>○ 日 ・</li> <li>○ 日 ・</li> <li>○ 日 ・</li> <li>○ 日 ・</li> <li>○ 日 ・<!--</td--><td>&gt;&gt;利用申請</td><td></td><td></td><td></td><td></td></li></ul>                                                                                                    | >>利用申請                                                                          |                                     |              |              |                             |
| C*用用ガイドライン                                                                                                    | ◎ 関連ドキュメント ∨                                                                    | and the second second second second |              |              | バスワード更新                     |
| <ul> <li>標準化様書         <ul> <li>&gt; ※基本は標書             <li>&gt; </li> <li>&gt; </li> <li>&gt; </li> <li>&gt; </li> <li>&gt; </li> <li>&gt; </li> <li>&gt; </li> <li>&gt; </li> <li></li> <li>&gt; </li> <li></li> <li></li></li></ul></li></ul>                                                                                                    | <ul> <li>ご利用ガイドライン</li> <li>&gt;&gt;導入マニュアル</li> <li>&gt;&gt;チュートリアル</li> </ul> |                                     |              |              | アカウントを有効にするにはパスワードの更新が必要です。 |
| ① 関連組織・団体リンク ∨     >     ◎ 「「「「「」」」     ○ 「「」」     ○ 「「」」     ○ 「「」」     □ 「「」」     □ 「「」」     □ 「「」」     □ □ □ □     □     □     □     □     □     □     □     □     □     □     □     □     □     □     □     □     □     □     □     □     □     □     □     □     □     □     □     □     □     □     □     □     □     □     □     □     □     □     □     □     □     □     □     □     □     □     □     □     □     □     □     □     □     □     □     □     □     □     □     □     □     □     □     □     □     □     □     □     □     □     □     □     □     □     □     □     □     □     □     □     □     □     □     □     □     □     □     □     □     □     □     □     □     □     □     □     □     □     □     □     □     □     □     □     □     □     □     □     □     □     □     □     □     □     □     □     □     □     □     □     □     □     □     □     □     □     □     □     □     □     □     □     □     □     □     □     □     □     □     □     □     □     □     □     □     □     □     □     □     □     □     □     □     □     □     □     □     □     □     □     □     □     □     □     □     □     □     □     □     □     □     □     □     □     □     □     □     □     □     □     □     □     □     □     □     □     □     □     □     □     □     □     □     □     □     □     □     □     □     □     □     □     □     □     □     □     □     □     □     □     □     □     □     □     □     □     □     □     □     □     □     □     □     □     □     □     □     □     □     □     □     □     □     □     □     □     □     □     □     □     □     □     □     □     □     □     □     □     □     □     □     □     □     □     □     □     □     □     □     □     □     □     □     □     □     □     □     □     □     □     □     □     □     □     □     □     □     □     □     □     □     □     □     □     □     □     □     □     □     □     □     □     □     □     □     □     □     □     □     □     □     □     □     □     □     □     □     □     □     □     □     □     □     □     □     □     □     □     □     □ | ─ 標準仕様書<br>>>基本仕様書<br>>>インターフェイス仕様書<br>>>ブラットフォーム外部仕様書<br>>>CPS/IoTセキュリティ仕様書    | ユーザID<br>パスワード                      | 初            | 回ログイン<br>時のみ | 新しいパスワード<br> <br>パスワード (確認) |
| >>程落産業省<br>>>同生労働省<br>>>IEcx<br>>>IEcx<br>// 問合せ先 //<br>TEL: XXX-XXX-XXXE<br>TEL: XXX-XXX-XXXX<br>Mail: water-pf@XXX.com                                                                                                    | □ 関連組織・団体リンク ∨                                                                  | 874                                 | Sec. of Sec. |              |                             |
| Q 問合せ先 ✓<br>水道標準プラットフォームム問合世窓口<br>TEL: XXX-XXX-XXXX<br>Mail: water-pf@XXX.com                                                                                                    | >>経済産業省<br>>>厚生労働省<br>>>日本水道協会【JWWA】<br>>>NEDO<br>>>JECC                        |                                     |              |              | 送信                          |
| 水道標準プラットフォーム4問合せ窓口<br>TEL: XXX-XXX -XXXX<br>Mail: waster-pf@XXX.com                                                                                                    | □         問合せ先                                                                  |                                     |              |              |                             |
|                                                                                                    | 水道標準ブラットフォームム問合せ窓口<br>TEL:XXX-XXX-XXXX<br>Mail:water-pf@XXX.com<br>>問合せフォーム     |                                     |              | L            |                             |

以上で、指定URLへ接続することで、簡易台帳APを利用できます。<(B)データ登録へ続く>

#### (A)利用手続き 二段階認証でのログイン

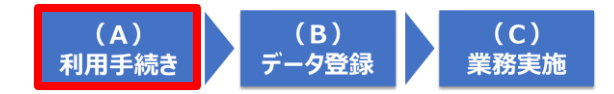

- 利用申込書にて「二段階認証(ワンタイムパスワード)」利用を申込されている場合は、ユー ザIDとパスワード入力後、ワンタイムパスワードも入力頂くことでポータルにログインできます。
- ワンタイムパスワードは、専用ソフトウェア「FreeOTP」をモバイル端末にインストールし設定頂く ことで表示されます。表示される番号を入力頂くことでログインできます。 (利用可能な端末および設定手順は別紙(※)を参照)

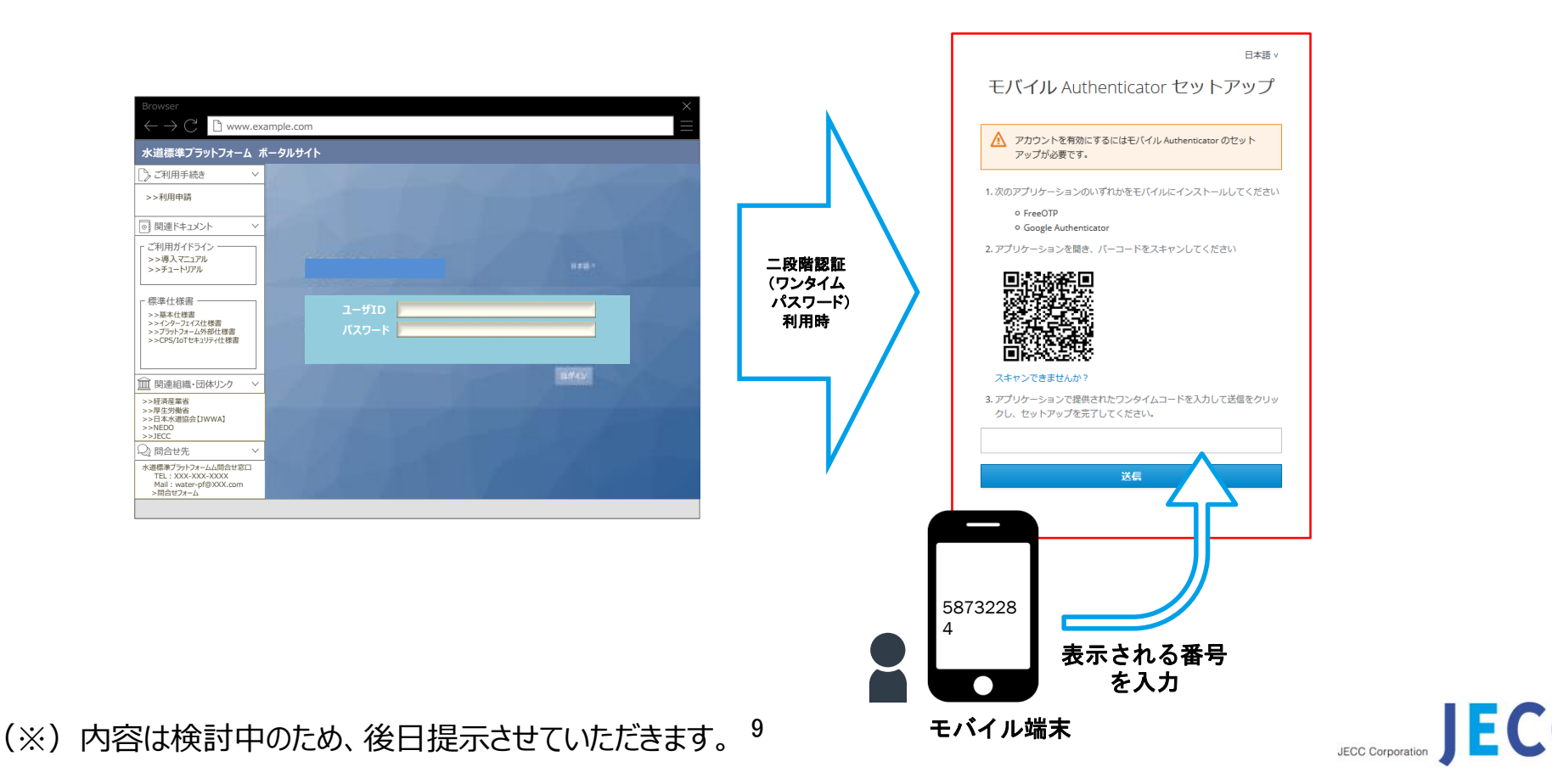

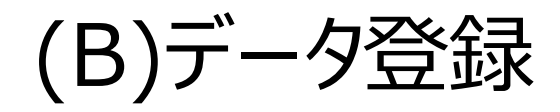

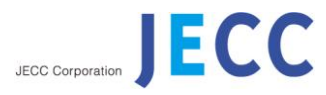

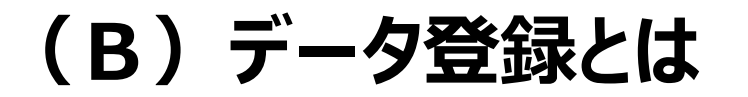

水道事業表

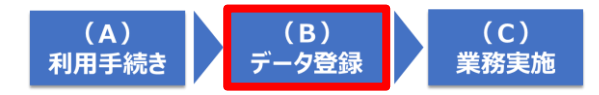

### 事業者は、「(B)データ登録」によって、簡易台帳APで台帳データが見れるようになり、 「(C)業務実施」ができるようになります。

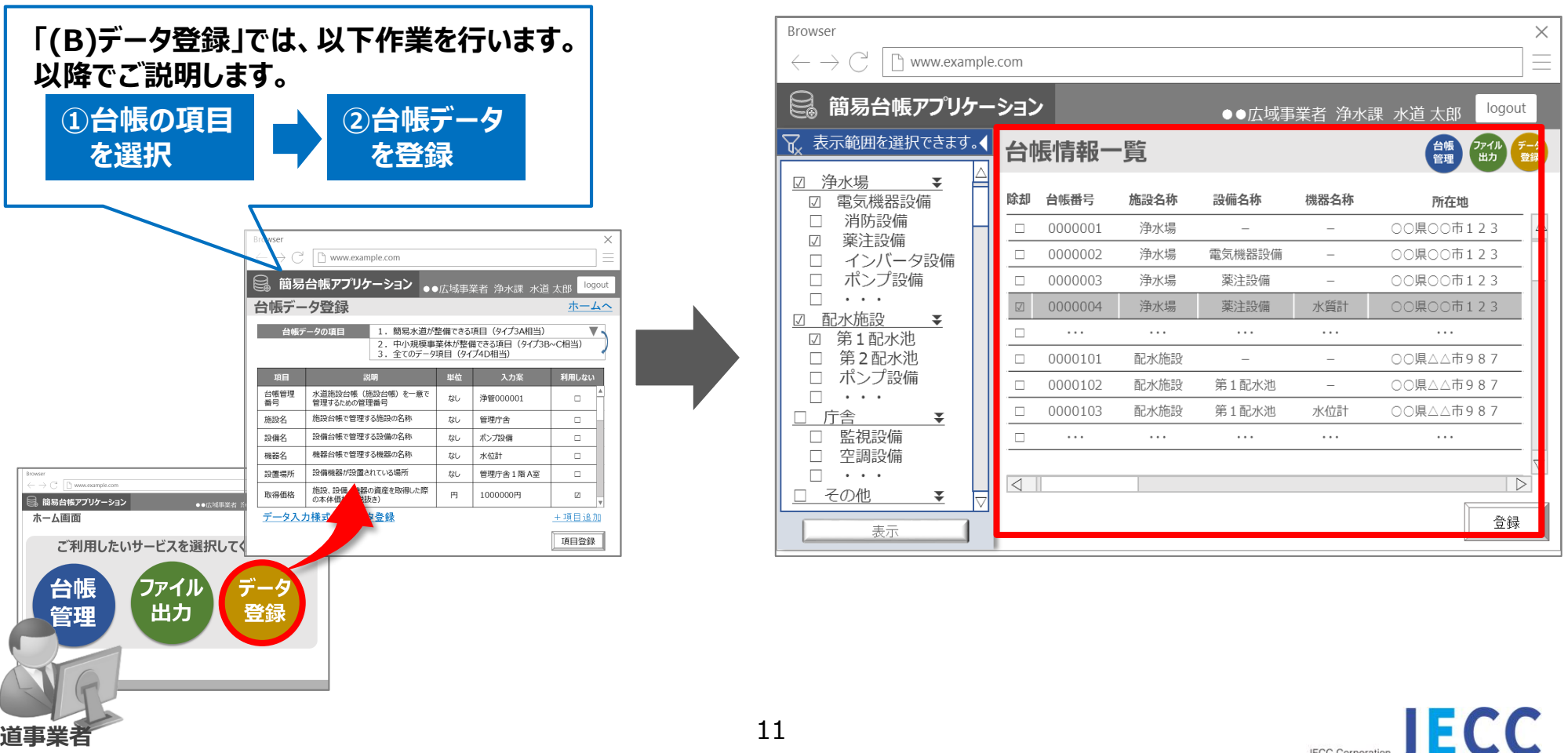

JECC Corporation

#### (B) データ登録 ①台帳の項目を選択

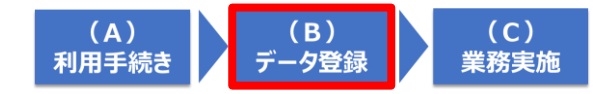

JECC Corporation

事業者は、簡易台帳APの「台帳データ登録」画面より、台帳で管理する項目の登録ができます。

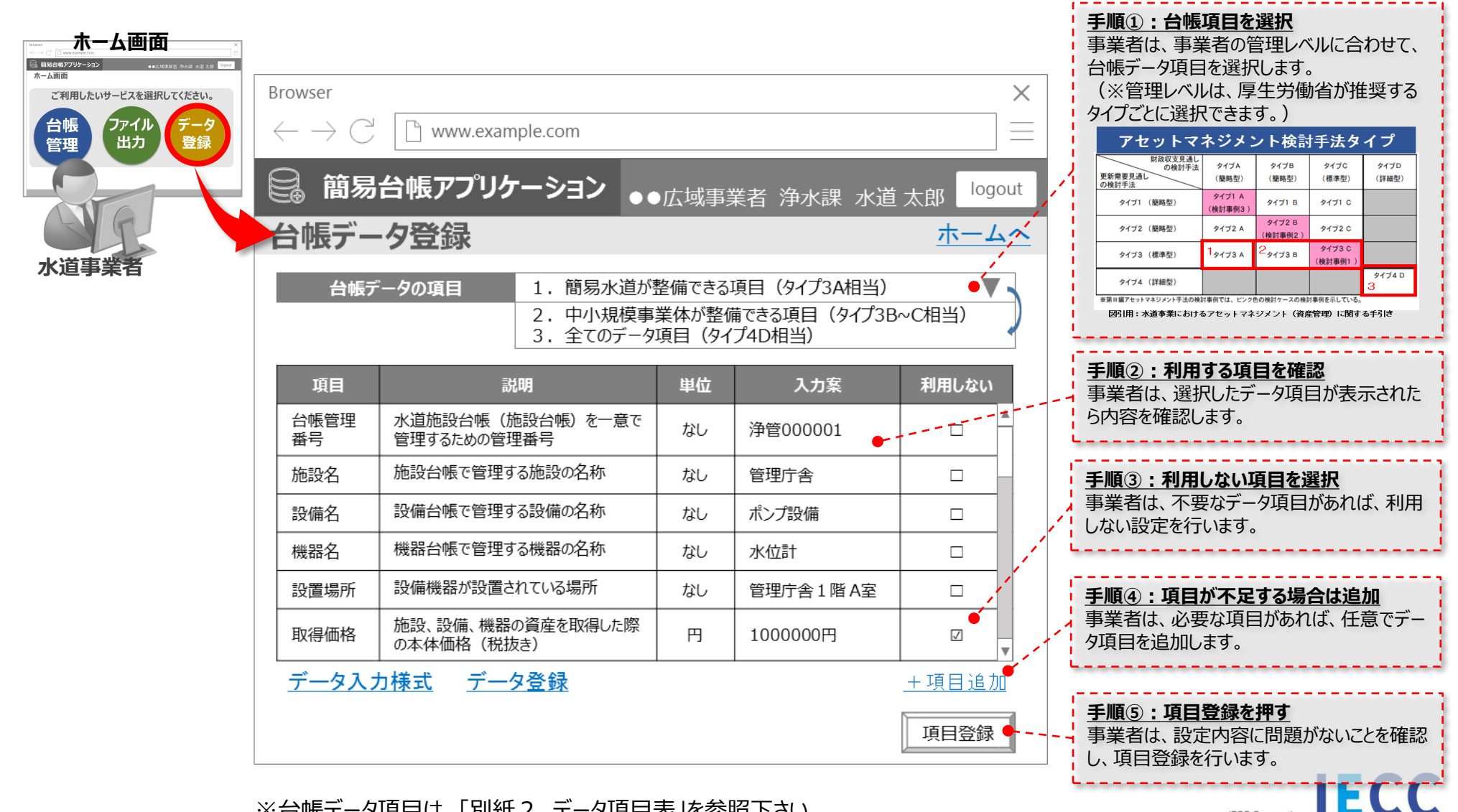

※台帳データ項目は、「別紙2 データ項目表」を参照下さい

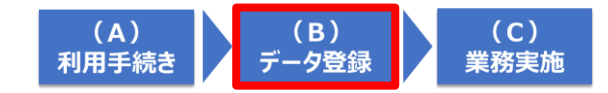

# (B) データ登録 ② 台帳データを登録(一括登録) 1/2

事業者は、簡易台帳APの「台帳データ登録」画面より、データ入力様式を取得し、台帳データを入力します。

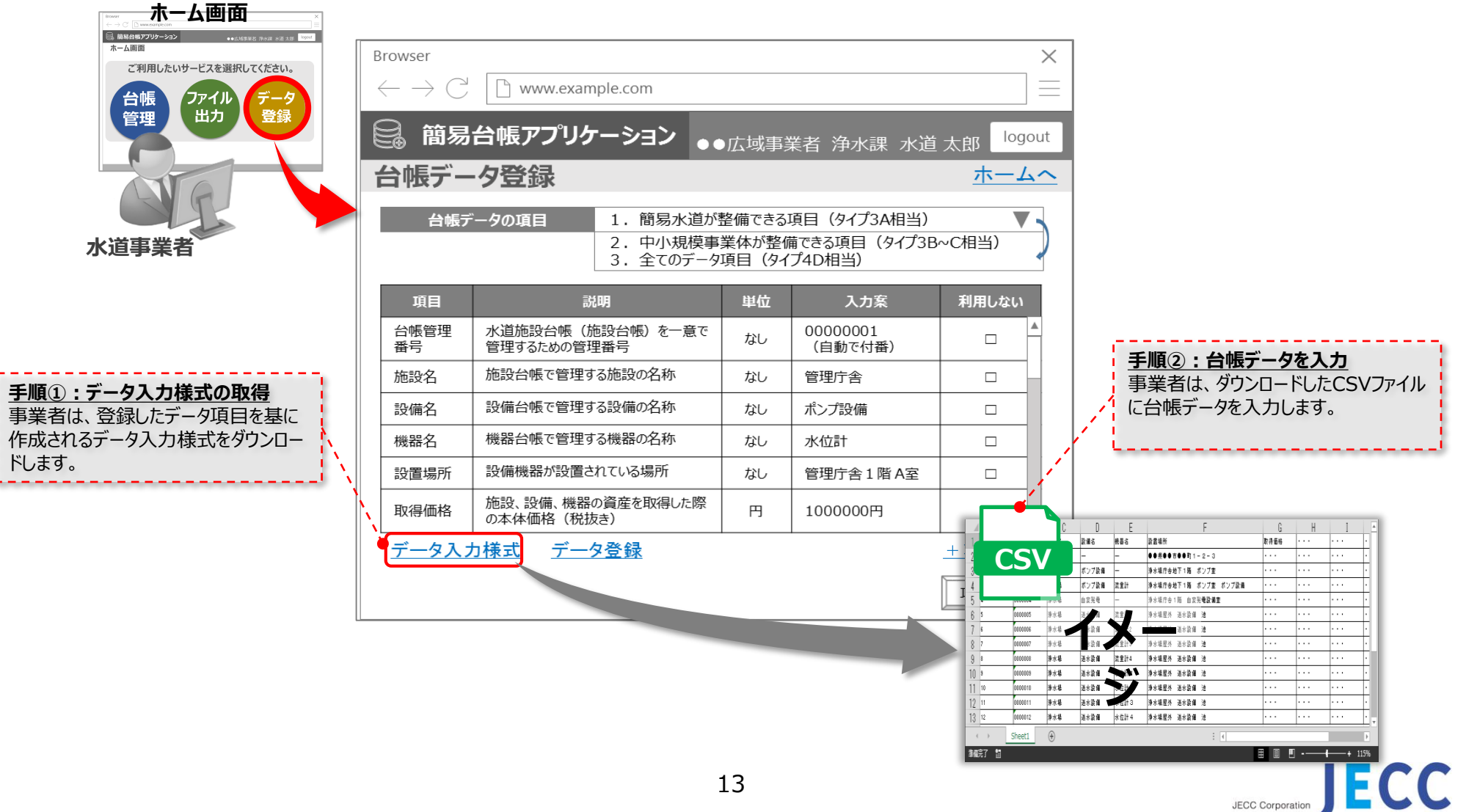

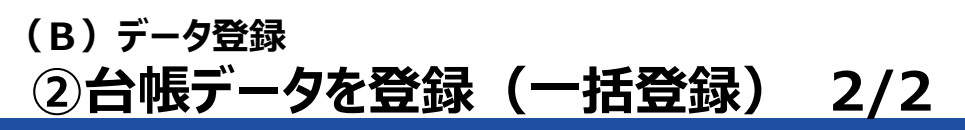

事業者は、入力した台帳データを、CSVファイル取り込み機能にて、一括登録できます。

(C)

業務実施

(A)

利用手続き

**(B)** 

データ登録

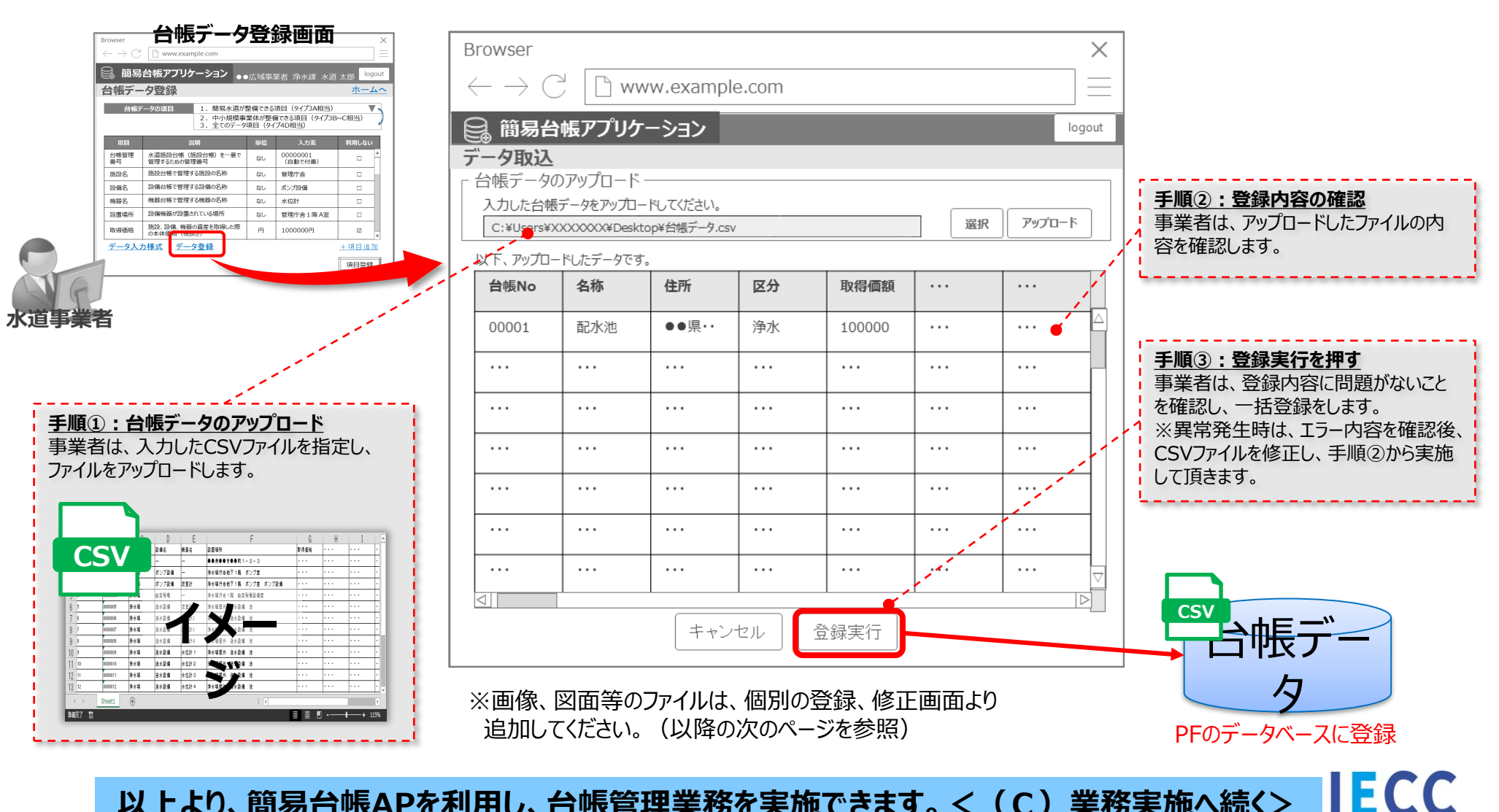

以上より、簡易台帳APを利用し、台帳管理業務を実施できます。<(C)業務実施へ続く>

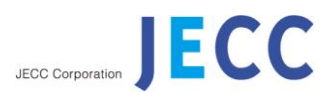

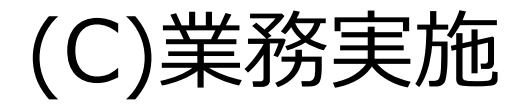

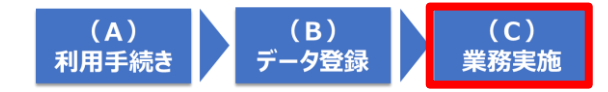

# (C)業務実施とは

# 事業者は、「(C)業務実施」において、「(B)データ登録」で入力した台帳データを活用して、以下の業務サービスを実施できます。

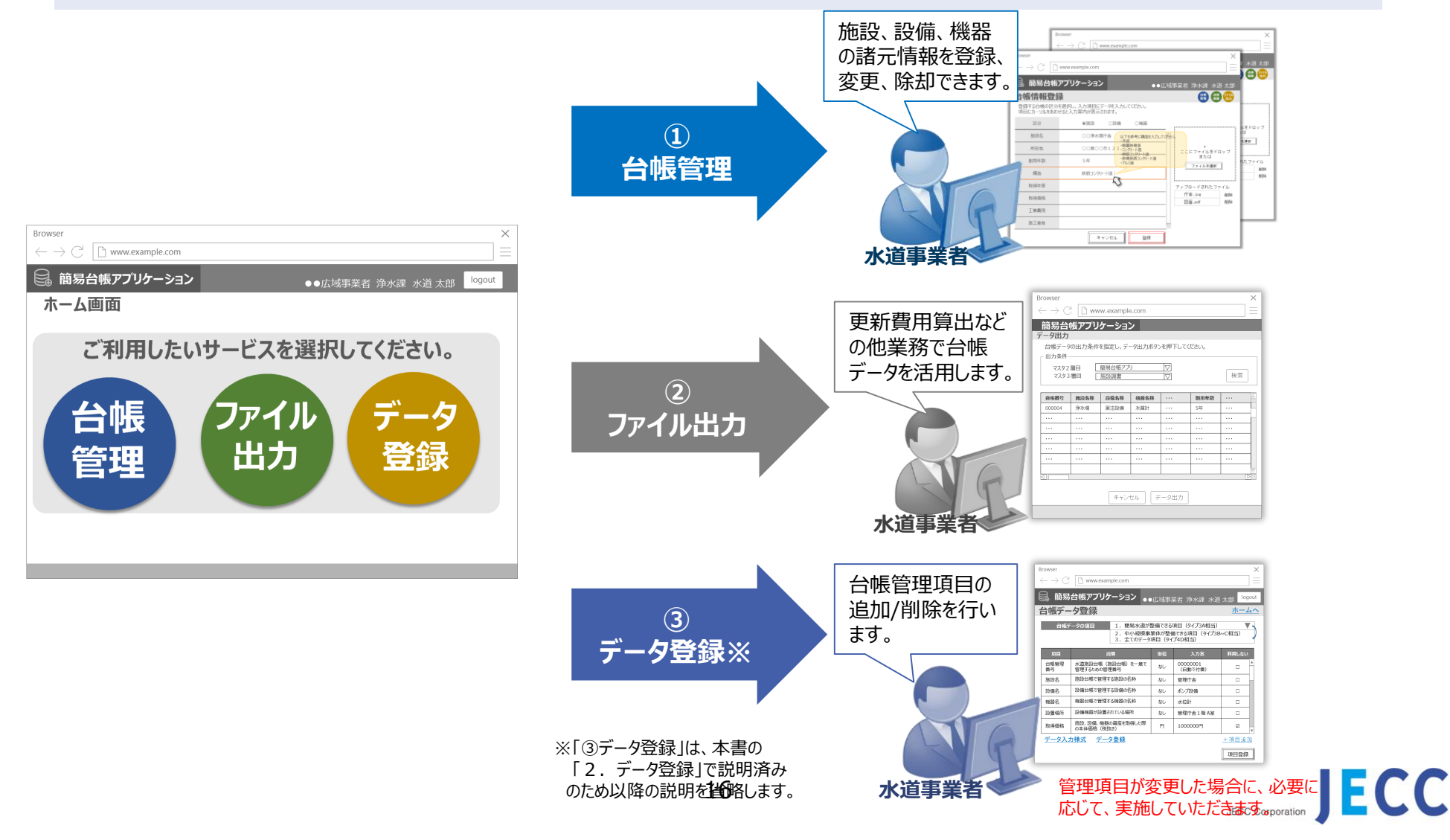

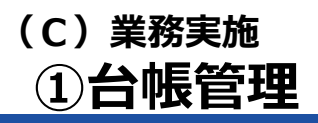

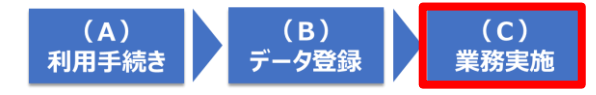

### 台帳管理における簡易台帳APの利用シーンを以下に示します。

| 台帳管理における利用シーン             | 利用画面             |
|---------------------------|------------------|
| 1. 設備機器を新たに購入した場合         | 台帳情報登録           |
| 2. 場外施設の点検で台帳を確認する場合      | 台帳情報一覧<br>施設詳細情報 |
| 3. 設備機器の故障修繕に伴う台帳の変更をする場合 | 台帳情報修正           |

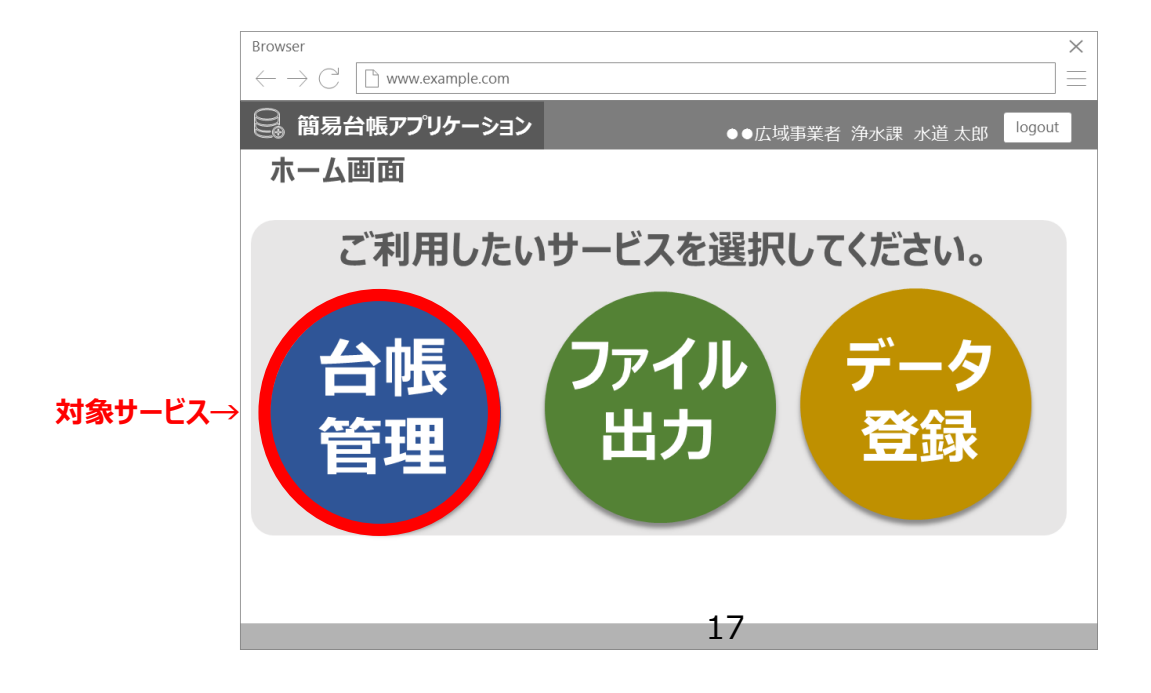

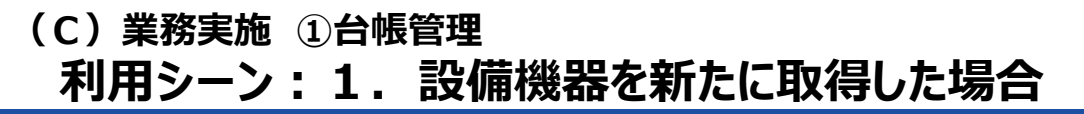

### 事業者は、設備機器を新たに取得した際に、台帳情報登録画面より、台帳データの入力と、 それに関連するファイルを登録できます。

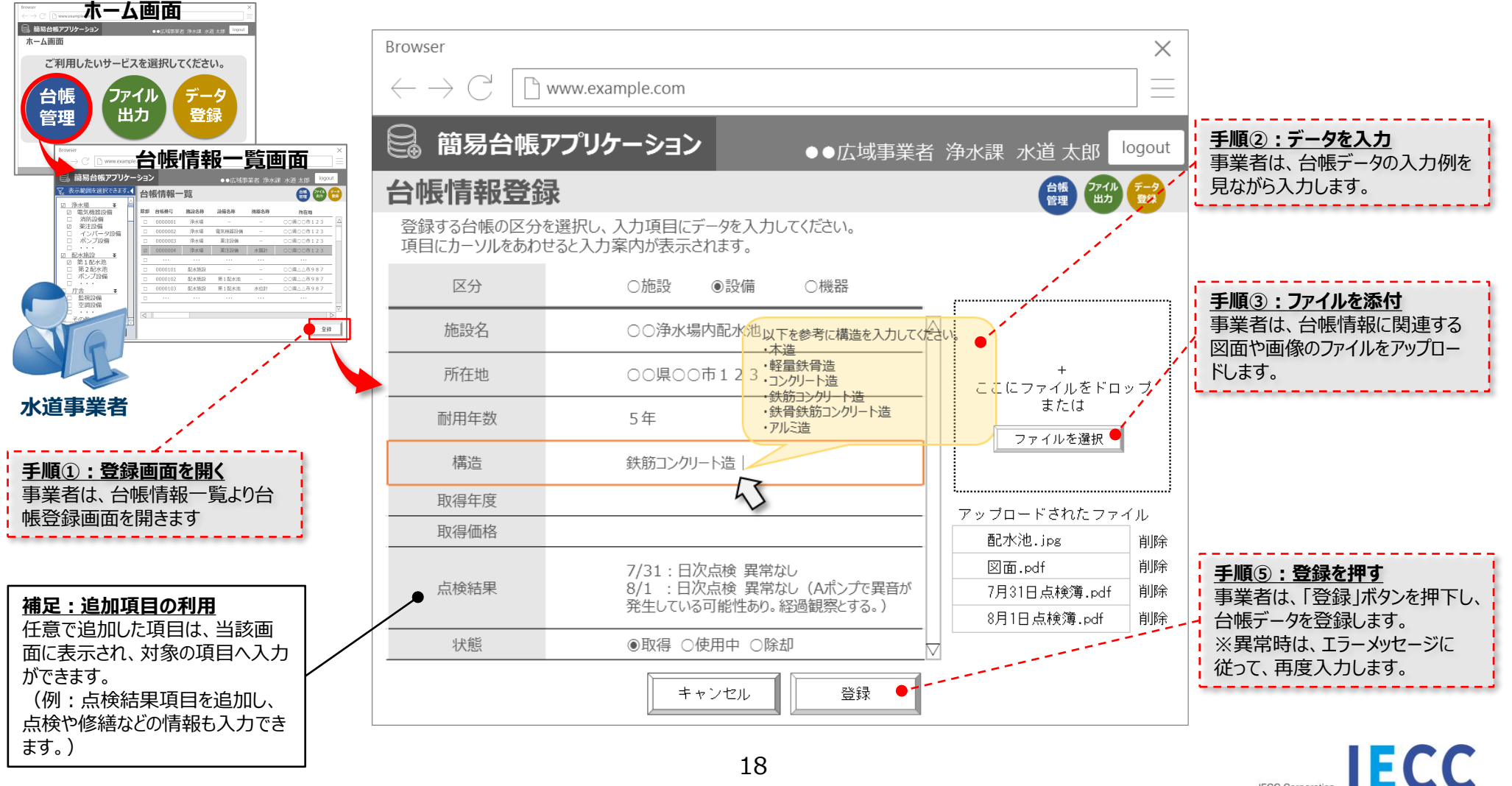

(A)

利用手続き

**(B)** 

データ登録

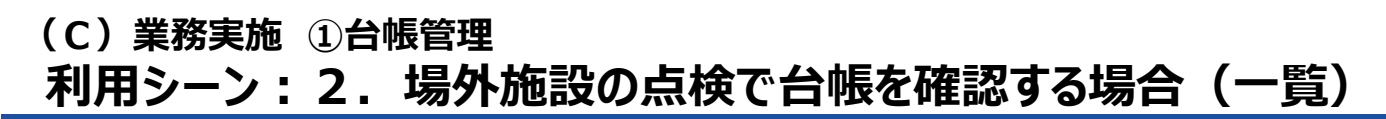

(A) (B) (C) 利用手続き データ登録 業務実施

事業者は、点検のために外出先で、登録済みの台帳データを見ることができます。

|                                                       | x<br>⇒<br>⇒<br>x + 0.155 Npm                                              |    |           |      |        |       |              |                  |                                                                                                    |
|-------------------------------------------------------|---------------------------------------------------------------------------|----|-----------|------|--------|-------|--------------|------------------|----------------------------------------------------------------------------------------------------|
| こ利用したいサービスを選択してくれ<br>台帳<br>管理<br>ファイル<br>出力<br>デ<br>雪 | Browser     × $\leftarrow \rightarrow \bigcirc$ $\square$ www.example.com |    |           |      |        |       |              |                  |                                                                                                    |
| 水道事業者                                                 | ○ 簡易台帳アプリケー<br>、 表示範囲を選択できます。                                             | 治  | ン<br>帳情報- | 覧    | ●●広域事  | 業者 浄水 | 課水道太郎 logout |                  | <ul> <li>手順③:見たい台帳を選択</li> <li>事業者は、一覧より詳細を見た</li> <li>い台帳を選択し、詳細情報を確認します。</li> <li>(次のページへ)</li> </ul> |
|                                                       | <u>◎ /チー/ヘ物   ▼</u><br>☑ 電気機器設備                                           | 除却 | 台帳番号      | 施設名称 | 設備名称   | 機器名称  | 所在地          |                  | ·                                                                                                    |
|                                                       |                                                                           |    | 0000001   | 浄水場  | _      | _     | ○○県○○市123●   | $\bigtriangleup$ |                                                                                                    |
| <u>于順①:一覧を開く</u><br>事業者は、ホーム画面か                       | <ul> <li>☑ 楽注設備</li> <li>□ インバータ設備</li> </ul>                             |    | 0000002   | 浄水場  | 電気機器設備 | _     | ○○県○○市123    |                  |                                                                                                    |
| ら「台帳管理」を選択し、                                          | □ ポンプ設備                                                                   |    | 0000003   | 浄水場  | 薬注設備   | _     | ○○県○○市123    |                  |                                                                                                    |
| 台帳情報を一覧表示し                                            |                                                                           | 1  | 0000004   | 浄水場  | 薬注設備   | 水質計   | 00県00市123 -  |                  |                                                                                                    |
| <b>σ</b> .9°                                          |                                                                           |    | • • •     |      |        | •••   | \            |                  |                                                                                                    |
|                                                       | □ 第2配水池                                                                   |    | 0000101   | 配水施設 | _      | _     | ○○県△△市987    | $\setminus  $    |                                                                                                    |
|                                                       | ▶ □ ボンブ設備                                                                 |    | 0000102   | 配水施設 | 第1配水池  | _     | ○○県△△市987    | $  \rangle  $    |                                                                                                    |
| <u> 手順(2):表示を絞る</u><br>事業者は目たい施設                      |                                                                           |    | 0000103   | 配水施設 | 第1配水池  | 水位計   | ○○県△△市987    | Ν                | 補足:除外データの扱い                                                                                             |
| 設備を指定し、一覧で表                                           |                                                                           |    | • • •     | •••  |        |       |              |                  | ↓ 除却済みデータの扱いは、背景                                                                                        |
| 示する情報絞ります。                                            | □ 空調設備<br>□ ・・・<br>□ その他 <b>▼</b> □                                       |    |           |      |        |       |              |                  | 色を変更した状態で、継続して<br>参照することができます。                                                                          |
|                                                       | 表示                                                                        |    |           |      |        |       | 登録           |                  |                                                                                                    |

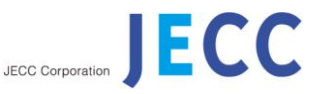

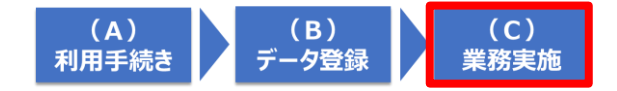

#### (C)業務実施 ①台帳管理 利用シーン:2.場外施設の点検で台帳を確認する場合(詳細)

### 事業者は、台帳情報一覧にて選択した台帳データを個別画面で見ることができ、参照 する台帳データの修正ができます。

|                                        | Browser 機器詳細情<br>Browser 設備詳細情報<br>Browser<br>← → C ① www.er<br>② 簡易台帳アプ | 台帳の種別(施設、設備、機<br>器)ごとに詳細情報の画面を<br>開くことができます。 |                      |                |                                                      |
|----------------------------------------|--------------------------------------------------------------------------|----------------------------------------------|----------------------|----------------|------------------------------------------------------|
| 水道事業者                                  | 施設詳細情報                                                                   |                                              | G                    | 報題 クアイル データ 登録 |                                                      |
| <u>手順①:詳細画面を開く</u><br>事業者は、公岐博報一覧で目    | 台帳番号:000                                                                 | 001                                          | アップロー<br>されたファ・      | ド<br>イル        |                                                      |
| 一 一 一 一 一 一 一 一 一 一 一 一 一 一 一 一 一 一 一  | 施設名称                                                                     | 浄水場                                          | △<br><u>浄水場.jp</u> g |                |                                                      |
| の台帳情報の詳細を見れます。                         | 所在地                                                                      | ○○県○○市123                                    |                      |                |                                                      |
|                                        | 耐用年数                                                                     | 50年                                          |                      |                |                                                      |
| 手順②:関連設備等を確認                           | 構造                                                                       | 鉄筋コンクリート造                                    |                      |                | <u>補足:台帳の修止</u><br>  台帳情報を修正する場合は、                   |
| 事業者は、参照9る台帳情報<br>に紐づく台帳情報があれば、         | ••••                                                                     |                                              |                      |                | 詳細情報の画面より「台帳修                                        |
| (例:施設に対して設備が紐<br>づくなど)その台帳一覧を見れま       | 状態                                                                       | ○取得 ◉使用中 ○除却                                 | 」<br>                | E              | できます。(次のページへ)                                        |
| 9。                                     |                                                                          | 五 <sub>七</sub> 坦 雨左燃史乳儘                      |                      |                | <b>補足:関連設備等の詳細</b><br>一覧を選択すると、該当の台<br>帳詳細情報を参照できます。 |
| 事業者は、開いている詳細画面                         | 0000002                                                                  | ザハッッ 电×VIXG 確認 ー<br>角水場 薬注設備 ー               | 00県00市123            |                |                                                      |
| より、台帳情報一覧で前後に表<br>示されていた台帳情報を見れま<br>す。 | ·● <u>前の台帳情報へ</u>                                                        | 20                                           | 次の台帳                 |                | JECC Corporation                                     |

#### (C)業務実施 ①台帳管理 利用シーン:3.設備機器の故障による修繕を行った場合

事業者は、台帳修正機能にて、設備機器の修繕記録を追加登録することができます。 また、ファイルの登録ができるため、修正前後の写真、資料を残せます。

(A)

利用手続き

**(B)** 

データ登録

(C)

| <ul> <li>         ・ 広気事業者 浄水線 水道 太郎         ・ 広気事業者 浄水線 水道 太郎         施設詳細情報         ・   ・   (**********************</li></ul> | Browser                             |                                          | ×                                | 1                                                 |
|----------------------------------------------------------------------------------------------------|-------------------------------------|------------------------------------------|----------------------------------|---------------------------------------------------|
|                                                                                                    | $\leftarrow \rightarrow \mathbb{C}$ | ww.example.com                           |                                  |                                                   |
|                                                                                                    | 🔒 簡易台帳ア                             | プリケーション ●●広                              | 域事業者 浄水課 水道 太郎 <sup>logout</sup> | 1                                                 |
| 0000002                                                                                                    | 台帳情報修正                              |                                          | 台帳 ファイル データ<br>管理 コカ 登録          |                                                   |
|                                                                                                    | 修正する台帳の区分を<br>項目にカーソルをあわせる          | 選択し、入力項目にデータを入力してください。<br>ると入力案内が表示されます。 |                                  | <u>手順②:台帳情報を修正</u>                                |
| 水理事業者 /                                                                                                    | 区分                                  | ◉施設 ○設備 ○機器                              |                                  | 事業者は、追記や修正が必要な<br>項目の情報を入力し直します。                  |
|                                                                                                    | 施設名                                 | ○○浄水場庁舎                                  | $\square$                        |                                                   |
| 事業者は、台帳の詳細画面の台帳修正から、台帳修正面                                                                                                    | 所在地                                 | ○○県○○市123                                | <br>ここにファイルを <mark>ド</mark> ロップ  | <u>手順(3):ファイルの追加変更</u><br>事業者は、設備等の修繕結果           |
| 面を開きます。                                                                                                    | 耐用年数                                | 5年                                       |                                  | (ファイル削除する場合は、削除                                   |
|                                                                                                    | 構造                                  | 鉄筋コンクリート造                                |                                  | を選択します)                                           |
|                                                                                                    | 取得年度                                | 昭和63年度                                   |                                  |                                                   |
|                                                                                                    | 取得価格                                | 100,000,000 円 修繕した業者の名                   | A称を入力<br>「 合・jpg 」               | 手順④:台帳状態の変更                                       |
|                                                                                                    | 工事費用                                | 100,000,000円 して下さい                       | 図面.pdf 削除                        | 事業者は、除却する場合は、除                                    |
|                                                                                                    | 修繕業者                                | 浄水場建設株式会社                                | ● 修繕報告書.pdf 削除                   | 却を指定し、修正することで、状<br>態を除却済みに変更できます。                 |
|                                                                                                    | 状態                                  | ○取得 ◉使用中 ○除→                             |                                  | ······································            |
|                                                                                                    |                                     | キャンセル 修正                                 | E                                | <b>手順⑤:修正を実行</b><br>事業者は、「修正」を選択し、台<br>データを変更します。 |
|                                                                                                    |                                     | 21                                       |                                  | ※異常時は、エフーメッセージに<br>従って、再度入力します。                   |

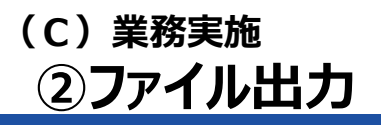

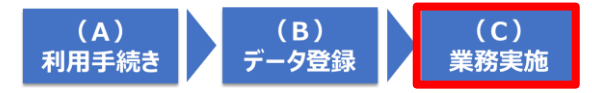

### ファイル出力における簡易台帳APの利用シーンを以下に示します。

| ファイル出力における利用シーン       | 利用画面   |
|-----------------------|--------|
| 1. 台帳データを出力して分析等に活用する | 台帳情報登録 |

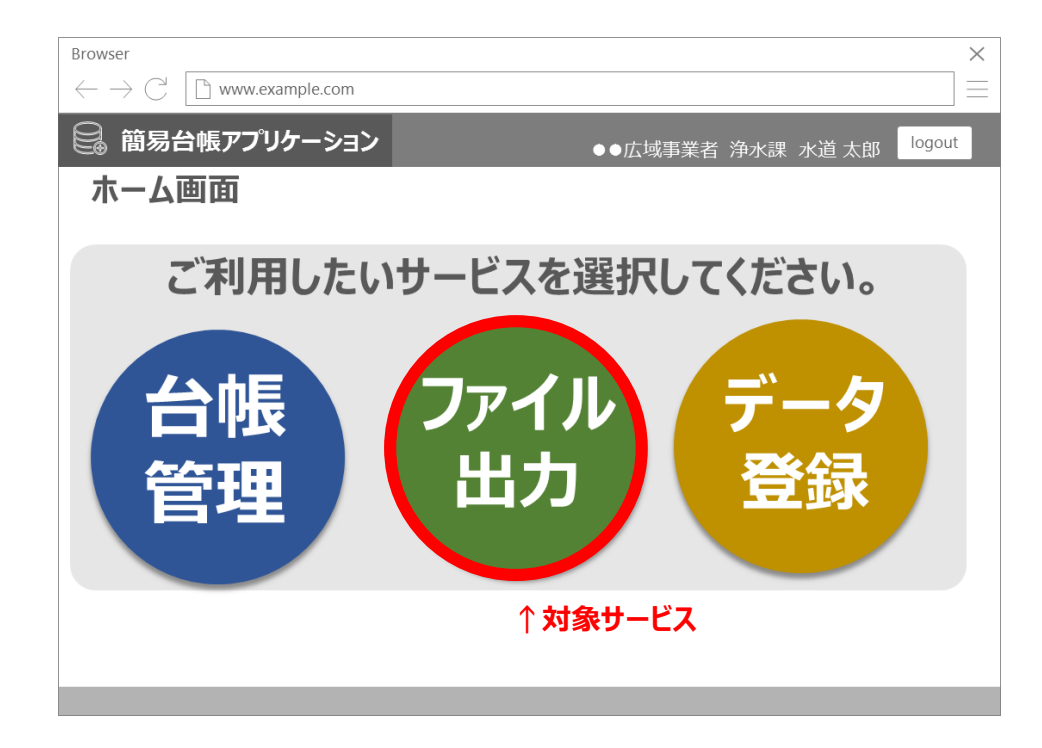

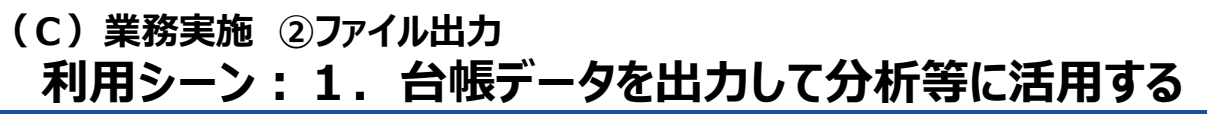

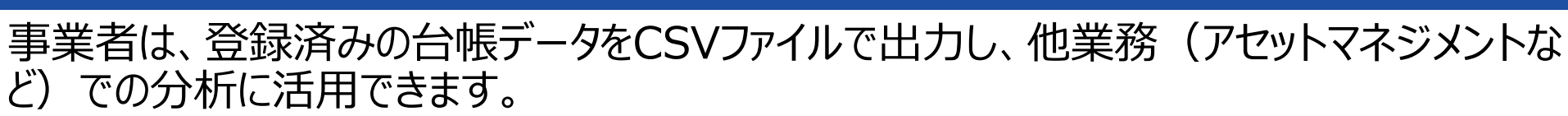

(A) 利用手続き

(B)

データ登録

(C)

| Image: Sector of the sector of the sect | Browser<br>← → (<br><b>簡易台</b><br><b>データ出力</b><br>台帳デーク<br>出力条件<br>マスタ2<br>マスタ3 | 「<br>・<br>「<br>での出力条件<br>「<br>層目<br>「<br>層目<br>「 | /w.example<br><b>ケーショ</b> 、<br>を指定し、デ・<br>簡易台帳アプ<br>施設調書     | e.com<br>ン<br>ータ出力ボタン<br>リ | ンを押下してく<br><u> </u> ▽<br> ▽ | ださい。                                                     |            | <ul> <li> <b>手順①:出力条件の入力</b>         事業者は、出力条件を入力し、出力対象のデータを絞り込みます。     </li> <li> <b>手順②:出力データの内容確認</b>         事業者は、出力条件に該当するデータを画面で確認します。     </li> </ul>                                                                                                    |
|----------------------------------------------------------------------------------------------------|---------------------------------------------------------------------------------|--------------------------------------------------|--------------------------------------------------------------|----------------------------|-----------------------------|----------------------------------------------------------|------------|----------------------------------------------------------------------------------------------------|
|                                                                                                    | <b>台</b> 帳番号<br>000004<br>                                                      | 施設名称       浄水場                                   | <ul> <li>設備名称</li> <li>薬注設備</li> <li>…</li> <li>…</li> </ul> | 機器名称<br>水質計<br>····        | ····<br>····<br>····        | <ul> <li>耐用年数</li> <li>5年</li> <li></li> <li></li> </ul> |            | <u>手順③:ファイル出力を実行</u><br>事業者は、画面に表示されているデータ                                                                                                    |
|                                                                                                    | ····<br>····                                                                    | ····                                             | ····                                                         | ····                       | ····                        | ····                                                     | ···<br>··· |                                                                                                    |
|                                                                                                    |                                                                                 |                                                  |                                                              | レー<br>セル 7                 | <br>                        | <br>                                                     |            | 1         1/2         1/2         1/2         1/2         1/2         1/2         1/2         1/2         1/2         1/2         1/2         1/2         1/2         1/2         1/2         1/2         1/2         1/2         1/2         1/2         1/2         1/2         1/2         1/2         1/2         1/2         1/2         1/2         1/2         1/2         1/2         1/2         1/2         1/2         1/2         1/2         1/2         1/2         1/2         1/2         1/2         1/2         1/2         1/2         1/2         1/2         1/2         1/2         1/2         1/2         1/2         1/2         1/2         1/2         1/2         1/2         1/2         1/2         1/2         1/2         1/2         1/2         1/2         1/2         1/2         1/2         1/2         1/2         1/2         1/2         1/2         1/2         1/2         1/2         1/2         1/2         1/2         1/2         1/2         1/2         1/2         1/2         1/2         1/2         1/2         1/2         1/2         1/2         1/2         1/2         1/2         1/2         1/2         1/2         1/2 <th1 2<="" th=""></th1> |